### BLACK+DECKER App Gebruikershandleiding

- 1. Introductie
  - a. <u>Richtlijnen voor het besturen van uw stofzuigerrobot met de</u> <u>BLACK+DECKER App</u>
- 2. De app voor de eerste keer gebruiken
- 3. Door de menu opties navigeren
- 4. Een programma kiezen
  - a. Een Auto-Clean schema instellen
  - b. Stofzuigen met het Quick-Clean programma
  - c. Stofzuigen met het Spot-Clean programma
  - d. Stofzuigen in de handmatige modus
  - e. De stofzuigerrobot terug laten rijden naar het oplaadstation
- 5. Stofzuiger instellingen veranderen
  - a. Een kleur selecteren
- 6. <u>Koppelen met een extra stofzuigerrobot of een BLACK +</u> <u>DECKER Batterij</u>
  - a. Een apparaat ontkoppelen
- 7. Meldingen ontvangen en sluiten

## Inleiding

In deze app gebruikershandleiding staan instructies voor het gebruik van uw BLACK+DECKER app functies en schermen, voor het bedienen van uw SMARTECH Stofzuigerrobot vanaf een mobiel apparaat. Deze gebruikershandleiding legt uit hoe u:

- De app voor de eerste keer gebruikt.
- Een programma kiest en inplant.
- Uw apparaat met een extra product koppelt.
- Uw apparaat ontkoppelt.

• Verschillende stofzuigerrobot instellingen kunt veranderen.

#### Opmerkingen:

- Voor informatie over het oplossen van problemen kunt u de probleemoplossing en veelgestelde vragen lezen, deze lijst is ook beschikbaar vanuit het instellingen menu.
- Instructies en afbeeldingen kunnen per merk (iOS of Android), model en versienummer verschillen.

De volgende algemene richtlijnen zijn van toepassing als u de app gebruikt om uw stofzuigerrobot te bedienen:

- 1. Het apparaat waar u de app op installeert moet met de stofzuigerrobot zijn gekoppeld.
- 2. Uw apparaat moet binnen bereik van de stofzuigerrobot zijn om deze te besturen.
- 3. Ook moet uw apparaat over een actieve Bluetooth verbinding beschikken om de stofzuigerrobot via de app te

bedienen. Controleer het Bluetooth verbinding vicoon om uw Bluetooth verbindingsstatus te bekijken.

4. Zowel uw mobiele apparaat als de stofzuigerrobot moeten voldoende zijn opgeladen. Dit icoon geeft het

ladingspercentage aan van uw stofzuigerrobot.

## De app voor de eerste keer gebruiken

Volg de volgende stappen nadat u de **BLACK+DECKER App** hebt gedownload en geïnstalleerd om uw stofzuigerrobot te gebruiken en te bedienen:

- 1. Controleer of de aan/uit-schakelaar (O/I) van de stofzuigerrobot op "I" of de "AAN" positie staat.
- 2. Tik op het icoon op uw mobiele apparaat om de app te starten. Er verschijnt een ALGEMENE VOORWAARDEN pagina.
- 3. Scrol naar de onderkant van de pagina zodat de "Agree (Accepteren)" knop actief wordt, tik daarna op de "Agree (Accepteren) knop. Er verschijnt een ACCOUNT AANMAKEN pagina.
- 4. Kies één van de volgende opties op de ACCOUNT AANMAKEN pagina: Vul het formulier in als u een Stanley Black & Decker (SBD) gebruikersaccount wilt aanmaken. SBD stuurt reclame en promotie e-mails naar het door u opgegeven e-mailadres. Tik op "Skip (Overslaan)" om verder te gaan zonder een SBD gebruikersaccount te maken.
- 5. (ALLEEN VOOR ANDROID; iOS OVERSLAAN naar de volgende stap). Als het SNELLE SET-UP scherm verschijnt, zorg er dan voor dat er een vinkje staat bij "Enable Bluetooth (Bluetooth inschakelen)" en druk op "Continue (Verdergaan)". Opmerking: Bluetooth functioneert het beste als uw Locatiegegevens toestemming en Systeem GPS ook zijn ingeschakeld.
- 6. Tik in het SELECTEER PRODUCT scherm op het stofzuigerrobot icoon om een verbinding met de stofzuiger te maken.
- 7. Als het VERBINDING MAKEN scherm verschijnt, houd dan de Start/Stop-knop op de stofzuigerrobot ingedrukt om uw apparaat met de stofzuigerrobot te verbinden. Er verschijnt een bevestigingsbericht zodra de verbinding is

gemaakt, hierna volgt een optionele tutorial die de basis functies van de BLACK + DECKER App uitlegt.

**Opmerking:** Instructies over hoe u een apparaat kunt "ontkoppelen", of hoe u uw apparaat met een andere stofzuigerrobot of SBD batterij kunt koppelen, staan later in dit Help document beschreven.

## Door de menu opties navigeren

In de onderstaande lijst staat een opsomming van de iconen en de bijbehorende functies die op uw startscherm en enkele andere pagina's staan. Meer gedetailleerde informatie over hoe u deze functies kunt gebruiken staan in de gebruikershandleiding.

- **Hoofdmenu** icoon \_\_\_\_\_: Het hoofdmenu icoon verschijnt aan de linkerbovenkant van elk BLACK + DECKER App scherm. Met de beschikbare menu-opties kunnen gebruikers reserveonderdelen bestellen, extra SMARTECH producten aan de app toevoegen, contact opnemen met de klantenservice, de software gebruiksvoorwaarden en het privacybeleid inzien en andere acties uitvoeren.
- Instellingen Menu : Het instellingen icoon verschijnt aan de rechterbovenkant van elk BLACK + DECKER App scherm. Met de beschikbare opties in dit menu kunnen gebruikers de kleur van de LED lampjes veranderen (op modellen met LED lampjes) op de bovenkant van de stofzuigerrobot; de stofzuigerrobot informatie inzien,

inclusief firmware en hardware informatie, de naam van de robot veranderen, de probleemoplossing pagina bekijken, de app gebruikershandleiding bekijken en het apparaat en de stofzuigerrobot ontkoppelen.

• De Bluetooth verbinding status bekijken  $\checkmark$ : Een blauw Bluetooth symbool geeft aan dat uw apparaat is verbonden met de stofzuigerrobot. Een rood Bluetooth

symbool symbool stofzuigerrobot. Als u geen Bluetooth verbinding hebt, controleer dan de Bluetooth instellingen op uw apparaat.

- Batterijpercentage bekijken (100) : Geeft het huidige batterijpercentage weer.
- Stofzuigerprogramma's weergeven : Tik om de Auto-Clean pagina weer te geven. Veeg naar links om de andere programma's weer te geven en te kiezen (Quick en Spot).
- Handmatige modus opties weergeven  $\Im$ : Tik op dit icoon om de handmatige stofzuigerrobot opties weer te geven en te gebruiken.
- Auto-Clean Schema opties weergeven : Tik op één of meer dagen om te kiezen op welke dagen en tijden het auto-clean programma wordt geactiveerd.

## Een programma kiezen

De BLACK+DECKER App biedt de volgende

stofzuigerprogramma's:

- Auto-Clean
- Quick-Clean
- Spot-Clean
- Handmatig

#### Een Auto-Clean schema instellen

De stofzuigerrobot voert het auto-clean programma uit wanneer u het auto-clean schema instelt. U kunt de dagen en tijdens kiezen wanneer het programma moet worden uitgevoerd. Tijdens het Auto-clean programma zal de stofzuigerrobot door de hele kamer stofzuigen tot de batterijlading onder de 15-20% valt, als dit gebeurt zal de stofzuigerrobot het oplaadstation gaan zoeken. Tijdens het Auto-clean programma zal de stofzuigerrobot met een willekeurig patroon door de kamer rijden, in een rechte lijn rijden over de hele lengte van de kamer (de lengte van een gemiddelde kamer) of tot hij tegen een muur of ander object stoot, waarna hij omdraait.

Een Auto-clean programma instellen:

- 1. Tik op het 🤃 icoon op het startscherm. Het AUTO-CLEAN SCHEMA scherm verschijnt.
- 2. Tik op de "Start time (Starttijd)" knop voor de dag wanneer u het Auto-clean programma wilt starten.
- 3. Vul de tijd in, in nummers, wanneer u het Auto-clean programma wilt laten beginnen. Bijvoorbeeld, 9:00 AM of 10:00 PM. Hierdoor beweegt de schuifbalk automatisch naar rechts, dit is de "AAN" positie. Het Auto-clean programma begint op de ingestelde tijd in de kamer waar de stofzuigerrobot is geplaatst.

Een schema deactiveren:

- 1. Open het AUTO-CLEAN SCHEMA scherm.
- 2. Schuif de schuifbalk naar links, dit is de "UIT" positie. De stofzuigerrobot zal niet meer automatisch stofzuigen.

#### Stofzuigen met het Quick-Clean programma

Selecteer dit programma als u een specifiek gebied 15 minuten of 30 minuten wilt stofzuigen.

Het Quick-Clean programma selecteren:

- 1. Plaats de stofzuigerrobot in het gebied waar u het Quickclean programma wilt starten.
- 2. Veeg naar links in het stofzuigerprogramma's deel van het startscherm, tot u de Quick-Clean optie ziet staan.
- 3. Tik op één van de volgende opties:
  - Druk op 15 MINUTEN om de stofzuigerrobot 15 minuten te laten stofzuigen.
  - Druk op 30 MINUTEN om de stofzuigerrobot 30 minuten te laten stofzuigen.
- 4. De stofzuigerrobot stopt met stofzuigen zodra het vooraf ingestelde aantal minuten is verstreken.

#### Stofzuigen met het Spot-Clean programma

Tijdens het Spot-Clean programma rijdt de stofzuigerrobot in een cirkelpatroon, vanaf binnen naar buiten en weer terug, dit duurt ongeveer vijf (5) minuten.

Het Spot-Clean programma selecteren:

- 1. Plaats de stofzuigerrobot in het gebied waar u het Spotclean programma wilt starten.
- 2. Veeg naar links op de **Startpagina** tot u het Spot-Clean programma ziet.
- 3. Tik op het Spot-Clean icoon om het programma te starten.

#### Stofzuigen in de handmatige modus

In de handmatige modus kunt u de omhoog, omlaag, links en rechts pijlen gebruiken om de stofzuigerrobot over de plekken te laten rijden die u wilt stofzuigen.

De handmatige modus opties bekijken en gebruiken:

- 1. Tik op het handmatige modus "drive" icoon aan de onderkant van het stofzuigerrobot startscherm om de handmatige modus opties weer te geven.
- 2. Gebruik de volgende acties om de stofzuigerrobot handmatig te besturen:
  - **Pijl omhoog:** Tik op deze pijl om vooruit te rijden.
  - **Pijl omlaag:** Tik op deze pijl om de stofzuigerrobot in de achterijstand te zetten en achteruit te rijden.
  - **Pijl naar links:** Tik op deze pijl om naar links te draaien.
  - **Pijl naar rechts:** Tik op deze pijl om naar rechts te draaien.
  - Terug naar het laadstation: Tik op het icoon met het

huisje en de bliksemschicht om de stofzuigerrobot naar het laadstation te sturen. De LED lampjes (op modellen met LED lampjes) op de stofzuigerrobot knipperen als de stofzuigerrobot het laadstation zoekt.

3. Tik op een willekeurig icoon of menu om naar een ander scherm te gaan.

## De stofzuigerrobot terug laten rijden naar het oplaadstation

U kunt de stofzuigerrobot terugsturen naar het laadstation vanuit alle vier de stofzuigerprogramma pagina's.

U kunt de stofzuigerrobot op één van deze manier terugsturen naar het laadstation:

- Als u op één van de AUTO-CLEAN, QUICK-CLEAN of SPOT-CLEAN schermen bent, tik dan op de "BACK TO CHARGER (TERUG NAAR HET LAADSTATION)" knop.
- Als op het HANDMATIG STOFZUIGEN scherm bent, tik dan

op het huisje met de bliksemschicht  $\checkmark$  icoon. Tik op OK zodra het bevestigingsbericht verschijnt.

# Stofzuiger instellingen veranderen

Via het  $\overset{\overset{\overset{\overset{\overset{\overset{\overset{\overset{\overset{\overset{\phantom{}}}}}}}}{\longrightarrow}}{\longrightarrow}}{\longrightarrow}$  icoon komt u op het instellingen scherm, vanaf hier

kunt u de volgende instelling van uw stofzuigerrobot veranderen:

- Kleur selectie: Deze instelling bepaalt de kleur van de knipperende lampjes op uw stofzuigerrobot (op modellen met LED lampjes).
- **Stofzuiger informatie:** Tik op deze optie om de eerste koppel datum, firmware versie en hardware versie weer te geven.
- Naam veranderen: Tik hierop om de naam van uw stofzuigerrobot te veranderen. De naam wordt aan de bovenkant van het hoofdmenu weergegeven.
- FAQ veelgestelde vragen: Tik op deze link om de probleemoplossing en veelgestelde vragen weer te geven.
- **App gebruikershandleiding:** Tik op deze optie om de gebruikershandleiding weer te geven.
- **Ontkoppelen:** Gebruik deze optie om de verbinding tussen uw apparaat en de stofzuigerrobot te ontkoppelen.

Sommige instellingen zijn alleen ter informatie terwijl een aantal instellingen met één simpele tik kunnen worden veranderd. Hieronder vindt u instructies met betrekking tot de kleur selectie. De instructies voor het ontkoppelen kunt u in de volgende sectie lezen.

#### Een kleur selecteren (Op modellen met LED lampjes)

Volg de volgende stappen om de kleur van de LED lampjes te selecteren:

- 1. Tik op het instellingen icoon in het Instellingen menu.
- 2. Tik op Kleur selectie om het KLEUR SELECTIE scherm weer

te geven.

- 3. Draai de knop over het kleuren wiel om de kleur van de LED lampjes te kiezen die u wilt. De cirkel in het midden geeft de gekozen kleur weer.
- 4. Om de helderheid van de geselecteerde kleur te kiezen kunt u de schuifbalk naar links of rechts schuiven, naar links is donkerder en naar rechts is helderder.
- 5. Tik op de < pijl aan de bovenkant van het scherm om terug te gaan naar het **Instellingen** scherm.

## Koppelen met een extra stofzuigerrobot of een BLACK + DECKER Batterij

"Koppelen" is het verbinden van een mobiel apparaat, zoals een smartphone of tablet, met de stofzuigerrobot. Een apparaat moet met de stofzuigerrobot worden gekoppeld voordat deze de BLACK+DECKER App kan gebruiken om hem te besturen. Na het koppelen, wat normaal gesproken gebeurt als u de App voor de eerste keer gebruikt, kunt u extra SMARTECH stofzuigerrobots en andere SBD producten (een batterij) aan uw apparaat toevoegen.

Om een extra stofzuigerrobot of een SBD batterij aan uw apparaat toe te voegen:

- 1. Tik op de Product toevoegen link op het startscherm. Het **SELECTEER PRODUCT** scherm verschijnt.
- 2. Tik op één van de volgende opties:
  - Tik op het **STOFZUIGER** icoon om een stofzuigerrobot

toe te voegen. Ga verder met stap 3, of:

- Tik op het **BATTERIJ** icoon om een SBD batterij toe te voegen. Ga verder met stap 3.
- 3. Wanneer het VERBINDING MAKEN scherm verschijnt, houd dan de volgende knop ingedrukt:
  - Start/Stop knop op de stofzuigerrobot, of:
  - USB-knop op de batterij om het apparaat met uw product te verbinden.
- 4. Er verschijnt een bevestigingsbericht zodra de verbinding is geslaagd.

#### Een apparaat ontkoppelen

Nadat u uw mobiele apparaat en de stofzuigerrobot hebt ontkoppelt, kunt u de app niet meer gebruiken om de stofzuigerrobot of de batterij te besturen.

Om een apparaat en de stofzuigerrobot te ontkoppelen:

- 1. Tik op het **Instellingen** menu icoon.
- 2. Tik op de **ONTKOPPELEN** optie. Er verschijnt een bevestigingsbericht.
- 3. Tik op OK om het ontkoppelen te voltooien.

## Meldingen ontvangen en sluiten

In het **Hoofdmenu** staat een link genaamd "Meldingen geschiedenis." Als u hierop tikt ziet u een lijst met alle

meldingen (als uw apparaat meldingen heeft ontvangen) die automatisch door de stofzuigerrobot worden verzonden bij bepaalde handelingen of storingen. Meldingen worden in het midden van het app scherm weergegeven zodra u de app opent. Een melding wordt weergegeven tot u op het X tikt in de rechterbovenhoek van het scherm.

Er zijn een aantal voorgeprogrammeerde meldingen. Hier zijn een aantal voorbeelden van de meldingen die u kunt ontvangen:

- "Controleer de stofopvangbak"
- "Mijn linkerwiel zit vast"
- "Mijn borstel is vastgelopen"

De stofzuigerrobot is geprogrammeerd om specifieke en potentiële problemen te detecteren, te identificeren en een melding te versturen als ze optreden. Een eenvoudige oplossing of verwijzing verschijnt in de melding.